## Configuração

## Como configurar o envio automático de email caso o Colaborador Influencer não preencha todos os campos ou concretize o cadastro?

01) Acesse o Painel de Controle

02) Clique em Configurações >> Collaboration Influencers

03) Edite os campos:

Enable Auto Check Collab Influencer did not fill Collab Influencer Page and Notify Collab Influencer: true ou false

Selecione os email templates dos campos:

Email Template Auto Check Collab Influencer did not fill Collab Influencer Page and Notify Collab Influencer Portugues

Email Template Auto Check Collab Influencer did not fill Collab Influencer Page and Notify Collab Influencer English

Email Template Auto Check Collab Influencer did not fill Collab Influencer Page and Notify Collab Influencer Espanol

Email Template Auto Check Collab Influencer did not fill Collab Influencer Page and Notify Collab Influencer Japanese

Email Template Auto Check Collab Influencer did not fill Collab Influencer Page and Notify Collab Influencer French

Email Template Auto Check Collab Influencer did not fill Collab Influencer Page and Notify Collab Influencer German

Email Template Auto Check Collab Influencer did not fill Collab Influencer Page and Notify Collab Influencer Italian

ID de solução único: #2648 Autor: : MFORMULA FAQ Última atualização: 2022-12-15 22:45